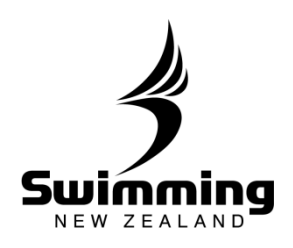

## How do I approve a member transfer?

|                                                                      |                                                                                                    |                                                                                                    |                                         | Advanced La                                                                                                    | st Accessed                                                                                                    |                                                                                                    | ny pending                  | transfors                                     |
|----------------------------------------------------------------------|----------------------------------------------------------------------------------------------------|----------------------------------------------------------------------------------------------------|-----------------------------------------|----------------------------------------------------------------------------------------------------|----------------------------------------------------------------------------------------------------|----------------------------------------------------------------------------------------------------|-----------------------------|-----------------------------------------------|
| Reque                                                                | st Member Tra                                                                                                    | nsfer                                                                                                    |                                         |                                                                                                    |                                                                                                    |                                                                                                    | /ill appear u               | nderneath                                     |
| Pending                                                              | Club Transfers                                                                                                    | 8                                                                                                    |                                         |                                                                                                    |                                                                                                    | t                                                                                                    | ne search                   |                                               |
| A Nar                                                                | ne                                                                                                    | From (Club / Region                                                                                                    | ) Status                                | To (Club / Region)                                                                                                    | Status                                                                                                    | f                                                                                                    | unctionality.               |                                               |
| ±                                                                    |                                                                                                    | Waterhole Swimmin<br>Swimming Auckland                                                                                                    | g / C: Approved<br>d R: Approved        | Kings Swim Club / Swimming<br>Auckland                                                                                                    | C: Approved<br>R: Pending                                                                                                    |                                                                                                    |                             |                                               |
|                                                                      |                                                                                                    | Waterhole Swimmin<br>Swimming Auckland                                                                                                    | g / C: Pending<br>d R: Pending          | Mt Eden Swimming / Swimming<br>Auckland                                                                                                    | C: Approved<br>R: Pending                                                                                                    |                                                                                                    |                             |                                               |
| 14 4                                                                 | Page 1                                                                                                    | of 1 🕨 🕅 🛙 🕯                                                                                                    | 2                                       | 1-2 of 2 Per page 10                                                                                                    | ❤ csv+ ↓                                                                                                    |                                                                                                    |                             |                                               |
| Or you                                                               | u can find                                                                                                    | it in the cl                                                                                                    | ubs Members t                           | ab and by clicking                                                                                                    | on the <b>S</b>                                                                                                    | Show pen                                                                                                    | ding Memb                   | ers                                           |
| buttor                                                               | i.                                                                                                    | Members                                                                                                    | Commètree                               | History Correspo                                                                                                    | odence F                                                                                                    | ees & Discounts                                                                                               | Groups                      | Email Terr 🔶                                  |
| Activ                                                                | e Members                                                                                                    |                                                                                                    |                                         |                                                                                                    |                                                                                                    |                                                                                                    |                             | II COLORINA                                   |
| Men                                                                  | nber No. Foren                                                                                                    | ames                                                                                                    | Sumame +                                | Membership Type                                                                                                    | Status                                                                                                    | Approved                                                                                                    |                             |                                               |
|                                                                      |                                                                                                    |                                                                                                    | A                                       | Competitive Swimmer                                                                                                    | Active                                                                                                    | Approved                                                                                                    |                             |                                               |
| 1                                                                    | E                                                                                                    |                                                                                                    | A                                       | Competitive Swimmer                                                                                                    |                                                                                                    |                                                                                                    |                             |                                               |
|                                                                      | E                                                                                                    |                                                                                                    | A                                       | Administrator                                                                                                    | Active                                                                                                    | Approved                                                                                                    |                             |                                               |
|                                                                      | F<br>E<br>J<br>A<br>J                                                                                                    |                                                                                                    | A<br>B<br>C                             | Administrator<br>Competitive Swimmer<br>Competitive Swimmer                                                                                                    | Active<br>Active<br>Active                                                                                                    | Approved<br>Approved<br>Approved                                                                              |                             |                                               |
| a<br>a<br>a<br>H<br>Sho                                              | A<br>J<br>A<br>J<br>A<br>V<br>Page                                                                                                  | 1 of 5 P Pi                                                                                                    | A<br>B<br>C<br>F<br>U Members Show pen  | Administrator<br>Competitive Swimmer<br>Competitive Swimmer<br>Competitive Swimmer                                                                                                    | Active<br>Active<br>Active<br>Active<br>Active                                                                                                    | Approved<br>Approved<br>Approved<br>Approved<br>Approved<br>Approved<br>1 - 20 of<br>\$ Show tapsed           | 93 Per page 20<br>I Members | v   csv• ±                                    |
| Select to box the                                                    | the App<br>en Save                                                                                                    | 1 of 5 > 1<br>Show approved                                                                                                    | A B B Consistence of the P              | Competitive Swimmer<br>Administrator<br>Competitive Swimmer<br>Competitive Swimmer<br>Competitive Swimmer                                                                                                    | Active<br>Active<br>Active<br>Active<br>Active                                                                                                    | Approved<br>Approved<br>Approved<br>Approved<br>1 - 20 of<br>Show lapsed                                      | 93 Per page 20<br>Members   | v cov∙ ≟<br>ck the                            |
| Select to<br>box the<br>Pending t<br>944881                          | A Page<br>ow all Members<br>the App<br>en Save                                                                                      | 1 of 5 F H                                                                                                    | A B B Committee Hist                    | Competitive Swimmer<br>Competitive Swimmer<br>Competitive Swimmer                                                                                                    | Active<br>Active<br>Ac | Approved<br>Approved<br>Approved<br>Approved<br>Approved<br>Pending                                           | 93 Per page 20<br>1 Members | v csv• ≟<br>ck the<br>Email Ten ◆             |
| Select t<br>box the<br>Pending I<br>Member N<br>944881<br>Show all   | the App<br>en Save                                                                                                    | 1 of 5 F F 1                                                                                                    | A B B B B B B B B B B B B B B B B B B B | Competitive Swimmer<br>Competitive Swimmer<br>Compet | Active<br>Active<br>Ac | Approved<br>Accounts<br>Accounts<br>Accounts<br>Approved<br>how lapsed Merr                                   | 93 Per page 20<br>1 Members | v cov∙ ≟<br>ck the<br>Email Ten ≁             |
| Select to<br>box the<br>Pending I<br>94481<br>Show all               | the App<br>en Save.<br>Members<br>Gdfsdfs<br>Members Si<br>Members Si<br>ed Mem                                                     | 1 of 5 > 1 of 5 > 1 o | A B B B B B B B B B B B B B B B B B B B | Administrator<br>Competitive Swimmer<br>Competitive Swimmer<br>Competitive Swimmer<br>Competitive Swimmer<br>Competitive Swimmer<br>Competitive Swimmer<br>Show incomp<br>embers Show incomplete N                                                                                                    | Active<br>Active<br>Ac | Approved<br>Approved<br>Accounts<br>Accounts<br>Approved<br>Pending<br>how lapsed Merr                        | 93 Per page 20<br>1 Members | v Cov• ≟<br>ck the<br>Email Ter ◆             |
| Select to<br>box the<br>Pending I<br>Show all<br>Approv<br>Pending I | the App<br>en Save.<br>Members<br>Gdfsdfs<br>Members Si<br>ed Mem                                                                   | 1 of 5 > 1 of 5 > 1 o | A B B B C Committee Hist Sumame A Zdffd | Administrator<br>Competitive Swimmer<br>Competitive Swimmer<br>Competitive Swimmer<br>Competitive Swimmer<br>ding Members<br>Show incomp<br>embers<br>Club Swimmer<br>Additional<br>Club Swimmer<br>Additional<br>Show incomplete M                                                                                                    | Active<br>Active<br>Ac | Approved<br>Accounts<br>Accounts<br>Accounts<br>Approved<br>Pending<br>how lapsed Merr                        | 93 Per page 20<br>Members   | v csv- ⊥<br>csv- ⊥                            |
| Select to<br>box the<br>Pending to<br>Show all<br>Approve            | the App<br>and Members<br>wall Members<br>wall Members<br>wall Members<br>Gdfsdfs<br>Members SI<br>ed Mem<br>Approval<br>al pending | 1 of 5 > 1  <br>Show approved<br>roved state<br>mbers                                                                                                    | A B B Committee Hist Show approved M    | Competitive Swimmer<br>Competitive Swimmer<br>Compet | Active<br>Active<br>Ac | Approved<br>Approved<br>Accrowed<br>Accrowed<br>Accrowed<br>Accrowed<br>1 - 20 of<br>Show lapsed<br>B Section | 93 Per page 20<br>Members   | v CBV+ ≟<br>Ck the<br>Email Ten +<br>I CSV+ ≟ |

## **2-2. TRANSFERS**

80

8 .

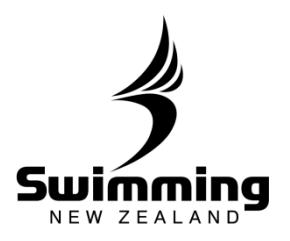

| 944881                          | r No. Forenames<br>Gdfsdfs          | Surname 🔺 Membersh<br>Zdffd Club Swin       | iip Type Status Approved Approved       |                     |
|---------------------------------|-------------------------------------|---------------------------------------------|-----------------------------------------|---------------------|
|                                 |                                     |                                             |                                         | CSV-                |
| Show                            | all Members Show active Membe       | Show approved Members Sho                   | w incomplete Members Show lapsed Member | rs                  |
| On the                          | e Personal tab, se                  | lect Edit on the App                        | proved Member Status                    | section.            |
| Personal                        | Profile                             | Events & Meets Accreditation                | Correspondence History                  | Biometrics          |
| This perso                      | n                                   | Web Access                                  | ▲ Status                                |                     |
| Mr Gdfsd                        | fs Zdffd (944881)                   | Web User Id [Not set]<br>Password [Not set] | Record 944881                           | is currently active |
|                                 | Add to Basket Personal det          | ails run                                    | Edit                                    | Lapse               |
| Contacts                        |                                     | Club                                        | Approved Member 9                       | Status              |
| Туре                            | Email addresses                     | Jasi Swim Club<br>PO Box 29 064             | Pending                                 |                     |
| Personal<br>Work                | test1@test.com<br>test1@test.com.au | Christchurch<br>8540                        |                                         | Edit                |
|                                 |                                     |                                             |                                         |                     |
| <b>Appro</b><br>Pendin <u>c</u> | ved Member Statu<br>Approval        | s<br><br>>                                  |                                         |                     |
| Appro                           |                                     |                                             |                                         |                     |
| Appro                           | Save                                |                                             |                                         |                     |
| Appro                           | Save                                |                                             |                                         |                     |
| Appro                           | Save                                |                                             |                                         |                     |
| Appro                           | Save                                |                                             |                                         |                     |
| Appro                           | Save                                |                                             |                                         |                     |
| Appro<br>Cancel                 | Save                                |                                             |                                         |                     |
| Cancel                          | Save                                |                                             |                                         |                     |

. 8°